## Istruzioni per l'accesso alla piattaforma e-learning Moodle e modalità di frequenza delle lezioni online

## 1. Iscrizione a Moodle

Tutti i corsisti iscritti ai Percorsi universitari di formazione iniziale degli insegnanti sono tenuti a registrarsi a *Moodle*, il portale e-Learning dell'Università degli Studi di Bergamo, effettuando l'iscrizione a due corsi:

- il corso corrispondente alla propria classe di concorso
- il corso corrispondente all'area trasversale di propria pertinenza (umanistica o scientifica, come da dettagli indicati in seguito).

Per poter accedere alla piattaforma Moodle è necessario effettuare il log-in, con i dati del proprio account, ed effettuare l'iscrizione.

## <u>Per effettuare il log-in a Moodle, seguire la procedura indicata qui di seguito:</u>

- per visualizzare la homepage del portale Moodle, fare clic sul seguente link: <u>https://elearning15.unibg.it/</u>

In alternativa, fare clic sulla dicitura "eLearning" collocata in alto a sinistra nella homepage del sito dell'Università di Bergamo (<u>http://www.unibg.it</u>):

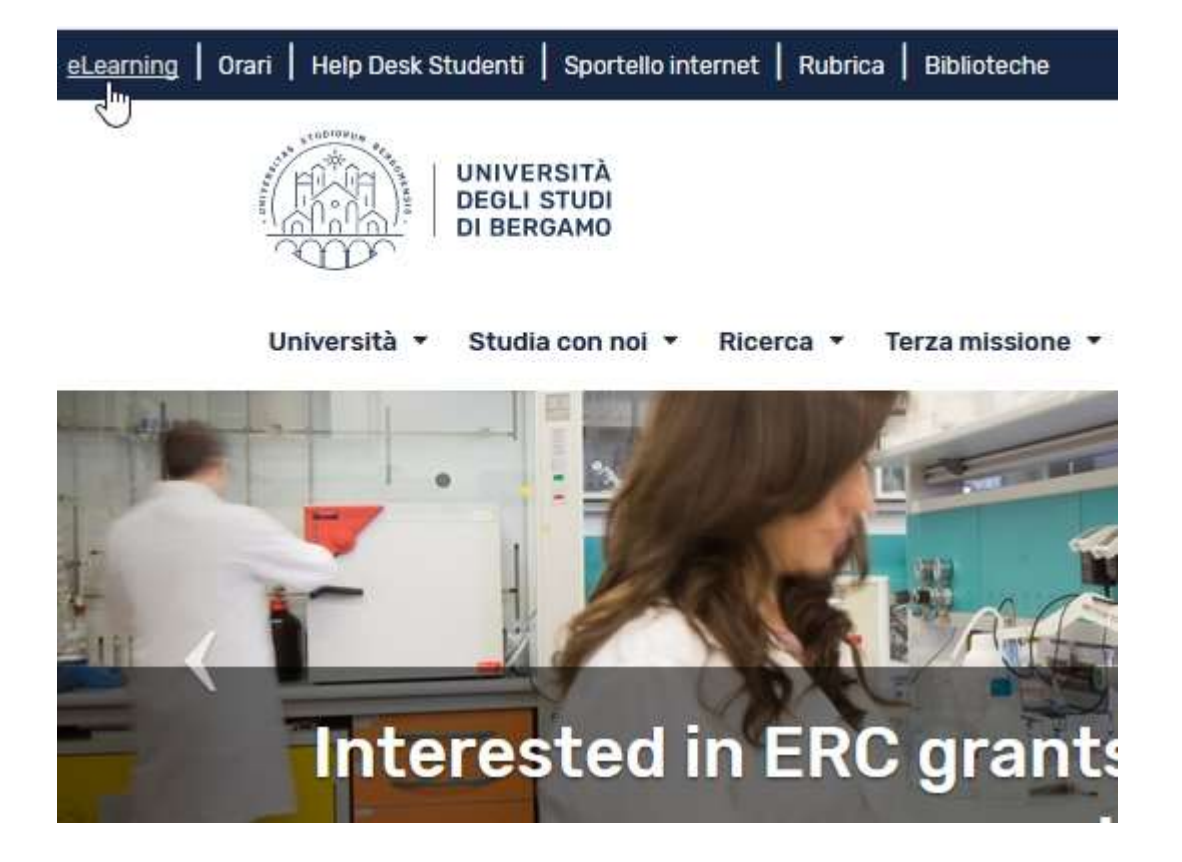

- fare clic sulla scritta "Login", in alto a destra

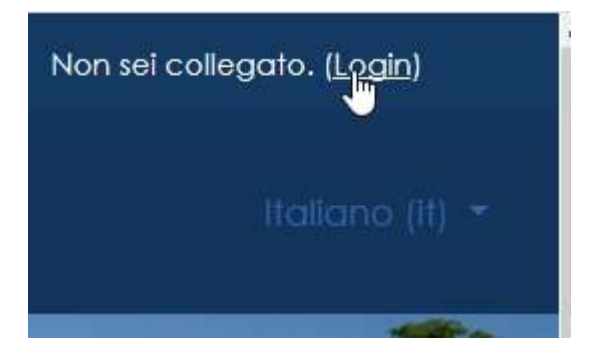

- fare clic sul pulsante "IDP-Unibg"

| 💪 Contatto telefonico : 0352052879 😂 E-mail : didattica.oniine@unibg.it                                                                              | Os                                                           |  |
|----------------------------------------------------------------------------------------------------|--------------------------------------------------------------|--|
|                                                                                                    |                                                              |  |
| 🞓 UniBG                                                                                                    | 🏛 Esterr                                                     |  |
| Studenti, Docenti, Guest, Tutor, Doltorandi, Personale Amministrativo, Tecnico e Bibliotecario.                                                      | Utenti Esterni non in possesso di email istituzionale UniBG. |  |
| Effettuano l'accesso tramite il pulsante sottostante inserendo le credenziali fornite dall'università<br>per l'accesso allo Sportello internet/Will. | Effettuano l'accesso attravenso le credendali che sono sh    |  |
| Autenticati su:                                                                                                    | Username                                                     |  |
|                                                                                                    | Password                                                     |  |
| ij ≣ IDP-UniBg                                                                                                    | Login Esterni                                                |  |
| Hai dimenscato la pateword®                                                                                                    | Hai dimenificato la pa                                       |  |

- compilare i campi richiesti e fare quindi clic sul pulsante "Accedi":

<u>N.B. I dati da inserire sono il *Nome utente e Password* ottenuti al momento della registrazione dei propri dati nello Sportello Internet Studenti.</u>

|                           | Area riservata<br>Per accedere a questo servizio devi autenticarti<br>Stal accedendo a sharning 15 unitig it                                                                                                    |
|---------------------------|----------------------------------------------------------------------------------------------------|
|                           | AIBNEO SPID CIE                                                                                                    |
|                           | Name states                                                                                                    |
|                           | Enabled Was some abore in the some of the control of the control o |
| JNIVERSITÀ                | Parment                                                                                                    |
| DEGLI STUDI<br>DI BERGAMO | For the parameter of the descent of the parameter of the descent of the parameter of the descent of the descent |
|                           | Accedi                                                                                                    |
|                           |                                                                                                    |
|                           |                                                                                                    |
|                           |                                                                                                    |

- per visualizzare l'area relativa ai *Percorsi universitari di formazione iniziale degli insegnanti,* fare clic sulla dicitura "Altri corsi" (l'ultima in basso nell'elenco "Categorie di corso"):

| Co         | ategorie di corso                                         |
|------------|-----------------------------------------------------------|
| Þ          | Generale (19)                                             |
| • (        | Glurisprudenza (53)                                       |
| Þ          | ngegneria (115)                                           |
| <u>۱</u> ( | ettere, Filosofia, Comunicazione <sub>(78)</sub>          |
| ► 1        | ingue, Letterature e Culture Straniere (142)              |
| • 5        | iclenze Aziendali, Economiche e Metodi Quantitativi (173) |
| • 5        | icienze Urnane e Sociali (113)                            |
| Þ F        | PhD Dottorati di ricerca (5)                              |
| ۰,         | Altri corsi (20)                                          |

- quindi, fare clic sulla categoria "Formazione Insegnanti";

- scegliere dalla lista il corso relativo alla propria classe di concorso;

|           | Categore of carear AMI care / Fareadarie Integnant 4                             |
|-----------|----------------------------------------------------------------------------------|
| erca cont |                                                                                  |
|           | A-08 - Discipline geometriche, architettura, design d'arredamento e scenotecnica |
|           | p A 11 - Discipline lefferarie e latino                                          |
|           | A-12 - Discipline letterarie negli istituti di istruzione secondaria di il grado |
|           | ⊉ A-18 - Fiosolia e Scienze umane                                                |
|           | O A-19 - Filosofia e Storia.                                                     |
|           | P. A-22 - Italiano, storia, geografia, nella scuola secondaria di Egrado         |
|           | b A-26 - Matematica                                                              |
|           | © A-27 - Matematica e fisica                                                     |
|           | A-40 - Techologie Elethiche Elethoniche                                          |
|           |                                                                                  |

- infine fare clic sul pulsante "Iscrivimi".

Iscrizione spontanea (Studente)

Non è necessaria una chiave di iscrizione

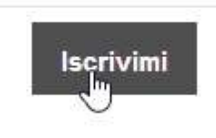

In questo modo si risulta iscritti al corso, al quale si potrà accedere liberamente, quando lo si desideri, digitando i proprio dati di log-in.

**Attenzione:** effettuare ora la medesima procedura anche per gli insegnamenti TRASVERSALI (disponibili in fondo all'elenco), selezionando una delle seguenti opzioni, a seconda della propria classe di classe di concorso:

- Insegnamenti trasversali AREA SCIENTIFICA (A-08, A-26, A-27, A-40, A-42, A-45, A-46, A-47, A-48, A-50, A-51, A-60)
- Insegnamenti trasversali AREA UMANISTICA (A-11, A-12, A-18, A-19, A-22, AA-25, AB-24)

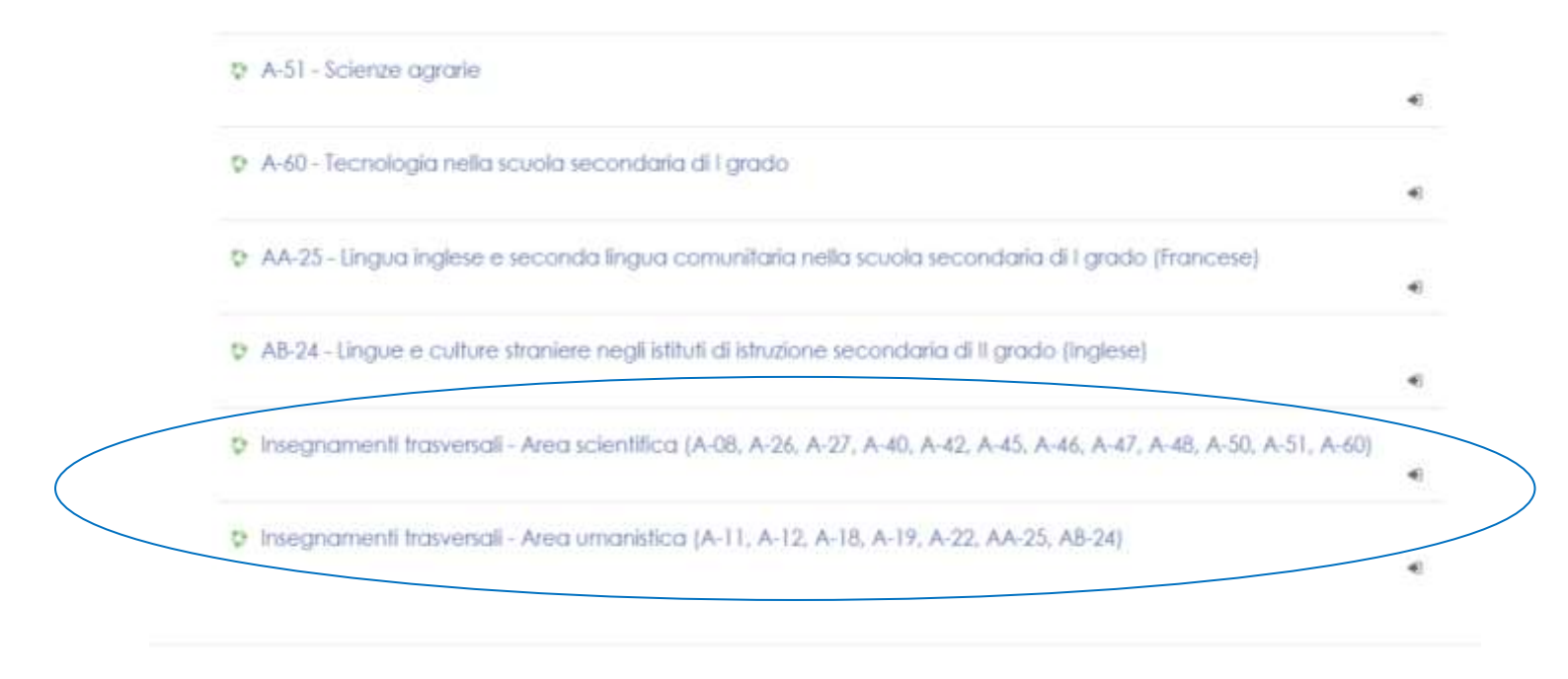

## 2. Link per le lezioni a distanza

Per le lezioni a distanza verrà utilizzata la piattaforma Microsoft Teams.

I link per il collegamento a ogni lezione saranno disponibili in Moodle, <u>nell'area corsi degli</u> **Insegnamenti Trasversali,** a partire da 15 minuti prima dell'inizio di ogni lezione.